## Exercises

## Exercise: Linear model with single categorical explanatory variable

1. As in previous exercises, either create a new R script (perhaps call it 'linear\_model\_2') or continue with your previous R script in your RStudio Project. Again, make sure you include any metadata you feel is appropriate (title, description of task, date of creation etc) and don't forget to comment out your metadata with a **#** at the beginning of the line.

2. Once again import the data file 'loyn.txt' into R and take a look at the structure of this dataframe using the str() function. In this exercise you will investigate whether the abundance of birds (ABUND) is different in areas with different grazing intensities (GRAZE). Remember, the GRAZE variable is an index of livestock grazing intensity. Level 1 = low grazing intensity and level 5 = high grazing intensity.

3. As we discussed in the graphical data exploration exercise the GRAZE variable was originally coded as a numeric (i.e. 1, 2, 3, 4, 5). In this exercise we actually want to treat GRAZE as a categorical variable with five levels (aka a factor). So the first thing we need to do is create a new variable in the loyn dataframe called FGRAZE in which we store the GRAZE variable coerced to be a categorical variable with the factor() function (you can also use the as.factor() function if you prefer).

4. Explore any potential differences in bird abundance between each level of FGRAZE graphically using an appropriate plot (hint: a boxplot might be useful here). How would you interpret this plot? What might you expect to see in your analysis? Write your predictions in your R script as a comment. What is the mean number of birds for each level of FGRAZE?

5. Fit an appropriate linear model in R to explain the variation in the response variable, ABUND, with the explanatory variable FGRAZE. Remember to use the data = argument. Assign this linear model to an appropriately named object (birds\_lm if your imagination fails you!).

6. Produce the ANOVA table using the anova() function on the model object. What null hypothesis is being tested? Do you reject or fail to reject the null hypothesis? What summary statistics would you report? Summarise in your R script as a comment.

7. Use the summary() function on the model object to produce the table of parameter estimates (remember these are called coefficients in R). Using this output what is the estimate of the intercept and what does this represent? What is the null hypothesis associated with the intercept? do you reject or fail to reject this hypothesis?

Next we move onto the FGRAZE2 parameter, how do you interpret this parameter? (remember they are contrasts). Again, what is the null hypothesis associated with the FGRAZE2 parameter? do you reject or fail to reject this hypothesis?

Repeat this interpretation for the FGRAZE3, FGRAZE4 and FGRAZE5 parameters. Summarise this as a comment in your R script.

8. Now that you have interpreted all the contrasts with FGRAZE level 1 as the intercept, set the intercept to FGRAZE level 2 using the relevel() function, refit the model, produce the new table of parameter estimates using the summary() function again and interpret.

Repeat this for FGRAZE levels 3, 4 and 5. Can you summarise which levels of FGRAZE are different from each other?

9. Staying with the summary table of parameter estimates, how much of the variation in bird abundance does the explanatory variable FGRAZE explain?

10. Now onto a really important part of the model fitting process. Let's check the assumptions of your linear model by creating plots of the residuals from the model. Remember, you can easily create these plots by using the plot() function on your model object. Also remember that if you want to see all plots at once then you should split your plotting device into 2 rows and 2 columns using the par() function before you create the plots. Check each of the assumptions using these plots and report whether your model meets these assumptions in your R script.

11. This is an optional question and really just for information. I'll give you the code in the solutions so don't overly stress about this! Use Google (yep, this is OK!) to figure out how to plot your fitted values and 95% confidence intervals. Try Googling the gplots package or the effects package.

Alternatively, have a go at using our old trusty predict() function to calculate the fitted values and standard errors. Add the fitted values and 95% confidence intervals to a plot of bird abundance and graze level (to add your upper and lower confidence intervals will need to use either the segments() or arrows() function).

Or we can even use the ggplot2 package. Check out the solutions code if you're thoroughly confused!

End of the linear model with single categorical explanatory variable exercise